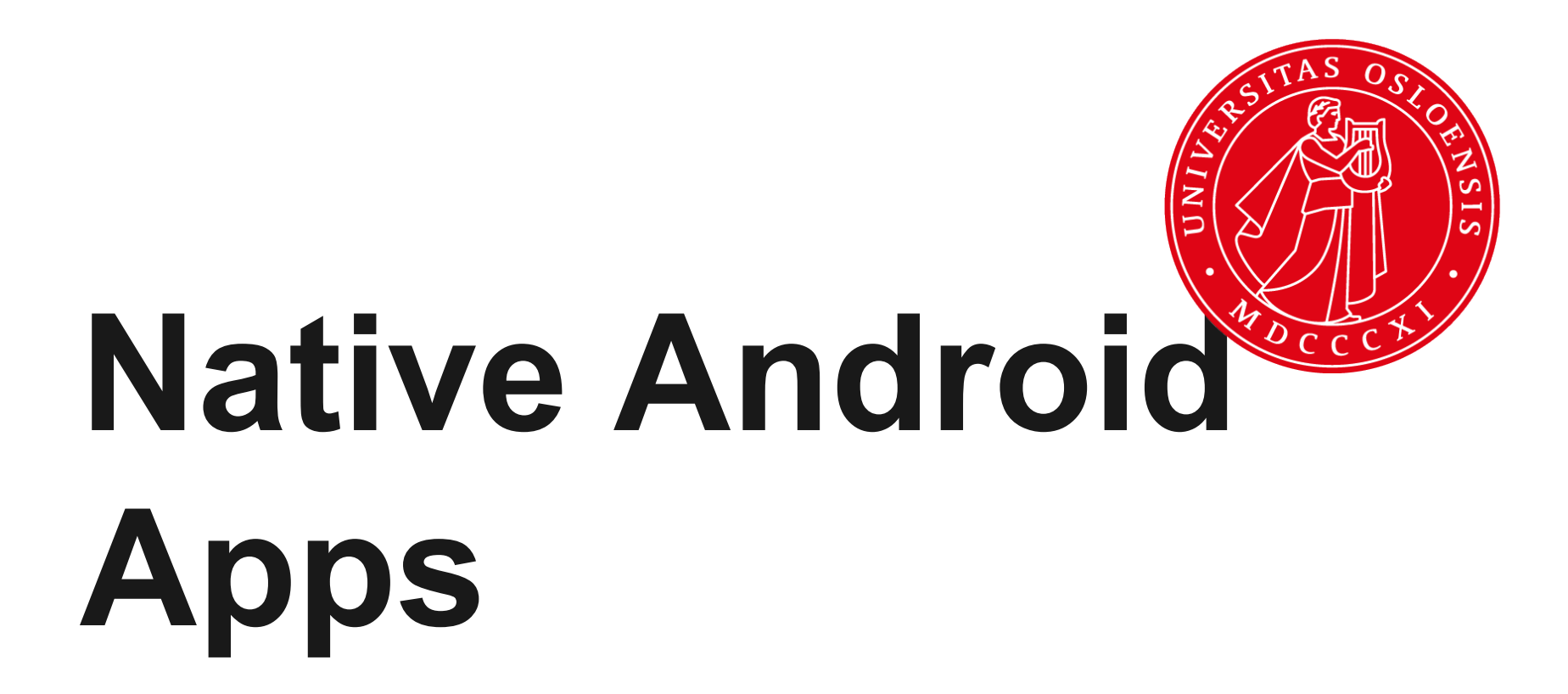

**INF5750/9750 - Lecture 7 (Part I)** 

#### Lecture contents

- Setting up the development environment
- Android apps basics
- Examples

#### **Development environment**

- Android SDK ADT (Android Dev Tools)
  - Contains APIs and libraries. Multiple versions
  - Build and packaging tools
  - Emulator (runs the app virtually on your computer)
  - ADB (Android Debug Bridge) used to communicate with emulator and real phones (over USB).
- Windows, Mac OS X, Linux
- Installed in separate directory, but can come pre-bundled with IDE (or plug in afterwards)
- http://developer.android.com/sdk/index.html

## **SDK Manager**

| 🛱 Android SDK Manager                                                        |     |      |                            |  |  |  |  |  |
|------------------------------------------------------------------------------|-----|------|----------------------------|--|--|--|--|--|
| Packages Tools                                                               |     |      |                            |  |  |  |  |  |
| SDK Path: C:\eclipse-android\adt-bundle\sdk                                  |     |      |                            |  |  |  |  |  |
| Packages                                                                     |     |      |                            |  |  |  |  |  |
|                                                                              |     |      |                            |  |  |  |  |  |
| iți Name                                                                     | API | Rev. | Status                     |  |  |  |  |  |
| a 🔲 🔂 Android 4.3 (API 18)                                                   |     |      |                            |  |  |  |  |  |
| 🔽 💼 Documentation for Android SDK                                            | 18  | 1    | 💼 Update available: rev. 2 |  |  |  |  |  |
| 🔲 🖷 SDK Platform                                                             | 18  | 2    | 👼 Installed                |  |  |  |  |  |
| 🔲 📥 Samples for SDK                                                          | 18  | 1    | 😿 Installed                |  |  |  |  |  |
| 🔲 💵 ARM EABI v7a System Image                                                | 18  | 2    | 👼 Installed 🗧              |  |  |  |  |  |
| 📃 🂵 Intel x86 Atom System Image                                              | 18  | 1    | 😿 Installed                |  |  |  |  |  |
| 🔲 🫱 Google APIs                                                              | 18  | 3    | 👼 Installed                |  |  |  |  |  |
| Sources for Android SDK                                                      | 18  | 1    | 👼 Installed                |  |  |  |  |  |
| a 🔲 🔂 Android 4.2.2 (API 17)                                                 |     |      |                            |  |  |  |  |  |
| 🔲 🖷 SDK Platform                                                             | 17  | 2    | 😿 Installed                |  |  |  |  |  |
| 🔲 📥 Samples for SDK                                                          | 17  | 1    | 😿 Installed                |  |  |  |  |  |
| 🔲 🌆 ARM EABI v7a System Image                                                | 17  | 2    | 😿 Installed                |  |  |  |  |  |
| 🔲 🌆 Intel x86 Atom System Image                                              | 17  | 1    | Not installed              |  |  |  |  |  |
| MIPS System Image                                                            | 17  | 1    | Not installed              |  |  |  |  |  |
| 🔲 🫱 Google APIs                                                              | 17  | 3    | 😿 Installed                |  |  |  |  |  |
| Sources for Android SDK                                                      | 17  | 1    | 👼 Installed                |  |  |  |  |  |
| Android 4.1.2 (API 16)                                                       |     |      |                            |  |  |  |  |  |
| Δpdroid 4.0.3 (ΔΡΙ15)                                                        |     |      |                            |  |  |  |  |  |
| · · · · · · · · · · · · · · · · · · ·                                        |     |      | •                          |  |  |  |  |  |
| Show: Updates/New Installed Obsolete Select New or Updates Install 1 package |     |      |                            |  |  |  |  |  |
| Sort by:  API level  Repository Deselect All Delete 1 package                |     |      |                            |  |  |  |  |  |
| Done loading packages.                                                       |     |      |                            |  |  |  |  |  |
|                                                                              | -   |      |                            |  |  |  |  |  |

## **AVD Manager**

| Android Virtual Device M                             | lanager           | and the state      | Contraction of the second second seco |    |                                                                                                    |
|------------------------------------------------------|-------------------|--------------------|----------------------------------------------------------------------------------------------------|----|----------------------------------------------------------------------------------------------------|
|                                                      |                   | Edit Android Virtu | al Device (AVD)                                                                                                    | ηĽ | 5554:2.3.3                                                                                                    |
| Android Virtual Devices                              | Device Definition | AVD Name:          | [2.3.3                                                                                                    |    | tin III 7:25 Basic Controls<br>■ The second second s |
| List of existing Android Virtual Devices loc         |                   | Device:            | 4.0" WVGA (480 × 800: hdpi)                                                                                                    |    | Hardware Buttons                                                                                                    |
| AVD Name Ta                                          | arget Name        | Target:            | Android 2.3.3 - API Level 10                                                                                                    |    | Google 🖉 🐨 🔊 😋                                                                                                    |
| ✓2.3.3 An                                            | ndroid 2.3.3      | CPU/ABI:           | ARM (armeabi)                                                                                                    |    | DPAD not enabled in AVD                                                                                                    |
| ✓4inch An                                            | ndroid 2.3.3      | Keyboard:          | Hardware keyboard present                                                                                                    |    |                                                                                                    |
| Small An                                             | narola 2.3.3      | Skin:              | Display a skin with hardware controls                                                                                                    |    |                                                                                                    |
|                                                      |                   | Front Camera:      | None 👻                                                                                                    |    | See all your apps.                                                                                                    |
|                                                      |                   | Back Camera:       | None 👻                                                                                                    |    |                                                                                                    |
|                                                      |                   | Memory Options:    | RAM: 512 VM Heap: 32                                                                                                    |    | 1 of 6                                                                                                    |
|                                                      |                   | Internal Storage:  | 200 MiB 💌                                                                                                    |    | • • • •                                                                                                    |
|                                                      |                   | SD Card:           |                                                                                                    |    |                                                                                                    |
|                                                      |                   |                    | ● Size: MiB ▼                                                                                                    |    |                                                                                                    |
|                                                      |                   |                    | © File: Browse                                                                                                    |    |                                                                                                    |
| <ul> <li>✓ A valid Android Virtual Device.</li></ul> |                   | Emulation Options: | Snapshot Use Host GPU                                                                                                    |    |                                                                                                    |
|                                                      |                   |                    |                                                                                                    | F  |                                                                                                    |

You can select ARM or Intel Atom as the CPU. Intel may be faster on Intel-platforms, but requires installation of some additional libraries to get optimized speed.

http://software.intel.com/en-us/articles/speeding-up-the-android-emulator-on-intel-architecture

# **IDE Integration**

- Some IDEs come bundled with Android Integr
- For stock Eclipse, need to install ADT Plugin
- <u>developer.android.</u>
   <u>com/sdk/installing/installing-adt.html</u>
- With the ADT plugin, you can :
  - Import Android projects
  - Design the user interface layout inside Eclipse
  - Edit Android resource files
  - Build and package Android apps inside Eclipse
  - Run emulator from Eclipse

## Android basics

- User interface is created using Views. The view layout is defined in a xml file.
- User interface logic is implemented in a Java class extending Activity. Each View typically has its own Activity.
- Intent is a central concept for passing info.
- Background jobs, network tasks etc should not be done in the UI thread. There are ways to spawn off background-jobs and then update the UI afterwards.

#### File structure

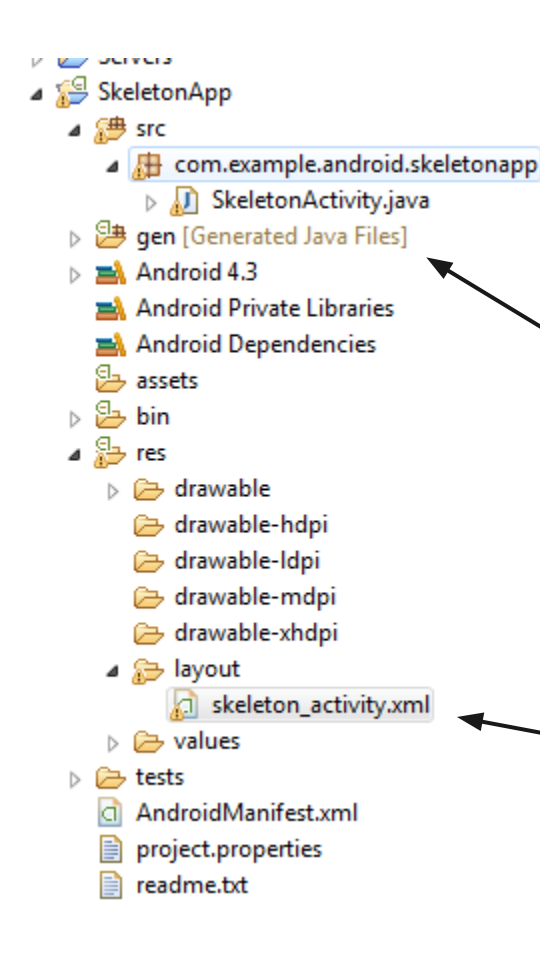

Activities and other Java classes.

Automatically generated
 Java classes

XML-based layout files and other resources

## **Common layouts**

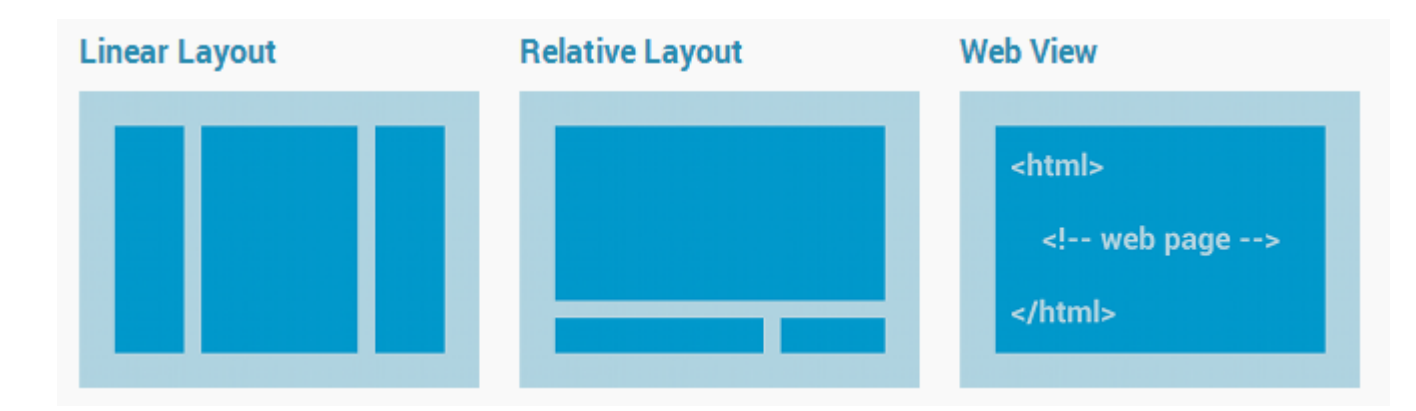

UI component s are defined inside layouts. Use an XML file to define how the layout.

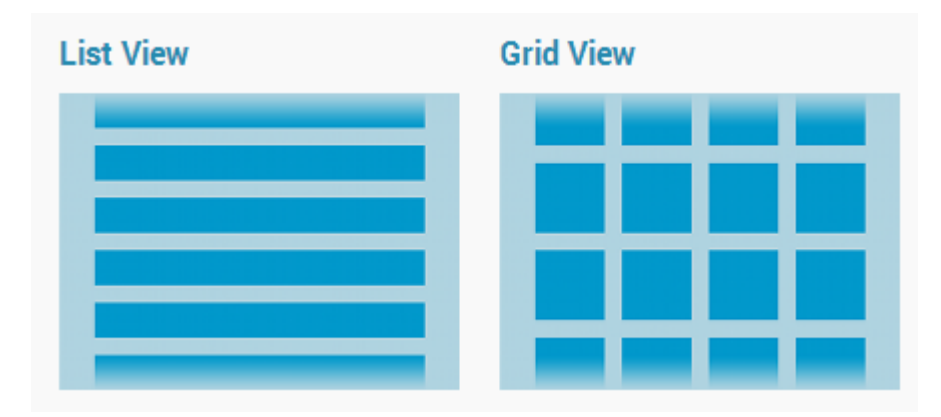

# View - layout

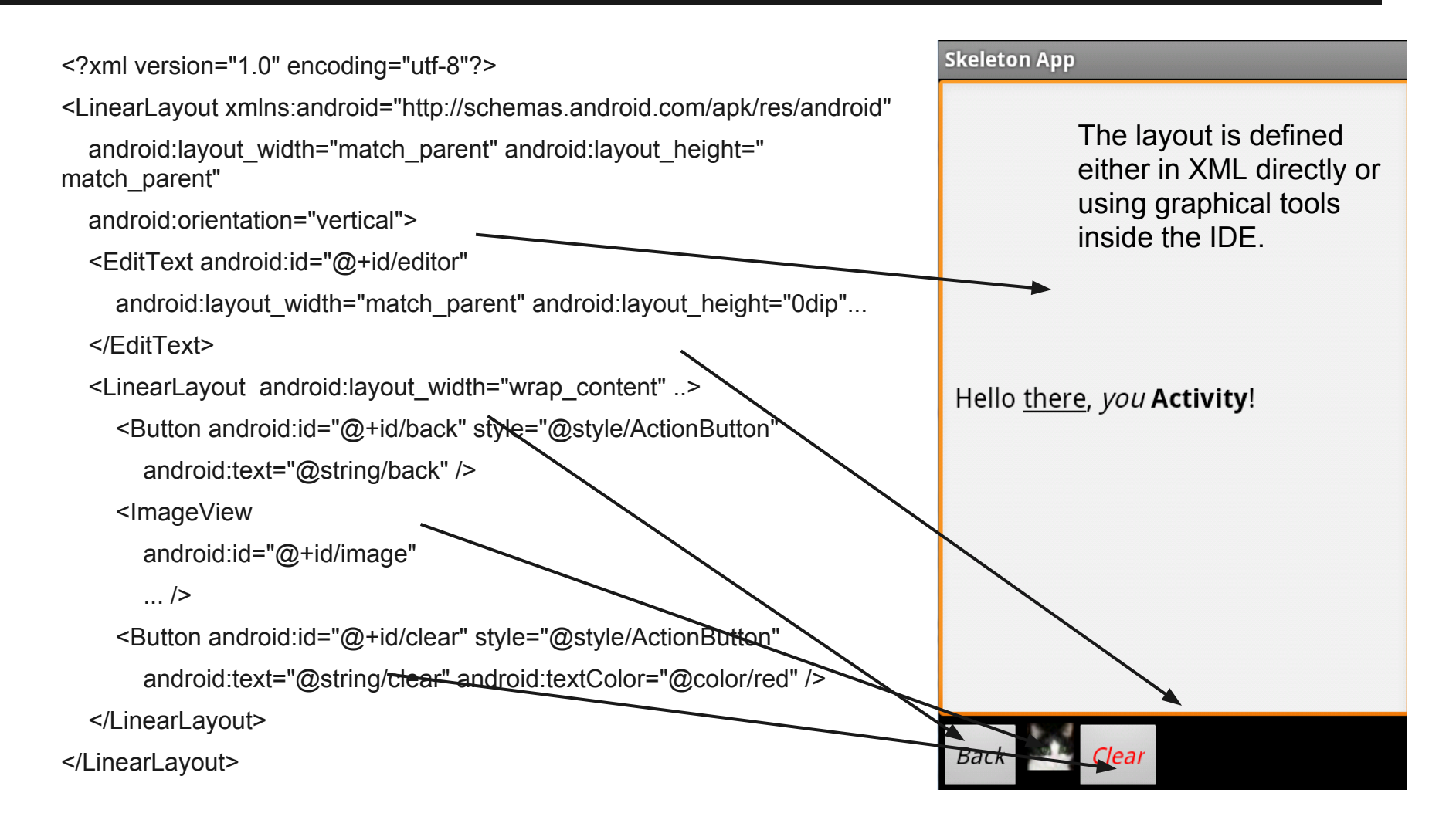

# **Android Activity methods**

onCreate(Bundle) is where you initialize your activity. Call setContentView(int) with a layout resource defining your UI, and use findViewById(int) to retrieve widgets.

onPause() gets called when the user leaves the activity.

http://developer.android. com/reference/android/app/Activit y.html

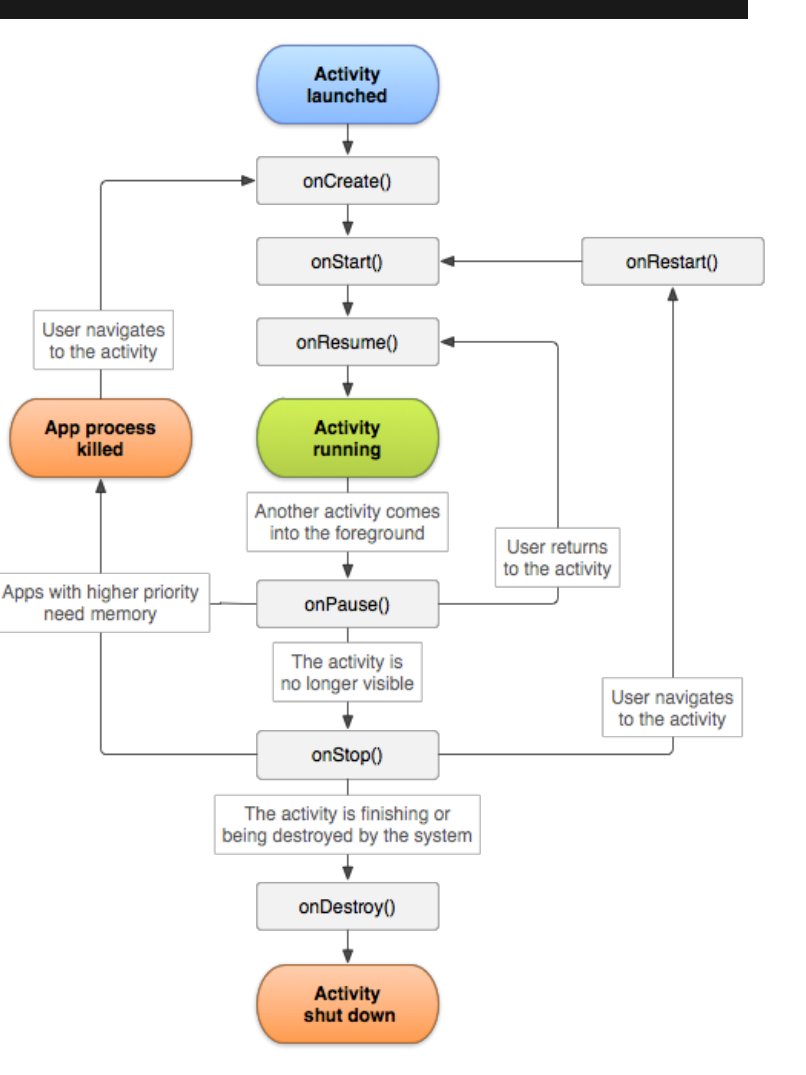

# Activity

public class SkeletonActivity extends Activity {

private EditText mEditor; // Define variables for your GUI elements

```
/** Called with the activity is first created. */
public void onCreate(Bundle savedInstanceState) {
    setContentView(R.layout.skeleton_activity); // Tell Activity which view to use
    mEditor = (EditText) findViewByld(R.id.editor); // Initialize GUI elements
    ((Button) findViewByld(R.id.back)).setOnClickListener(mBackListener);
    ((Button) findViewByld(R.id.clear)).setOnClickListener(mClearListener);
    mEditor.setText(getText(R.string.main_label));
```

}

OnClickListener mBackListener = new OnClickListener() { // Implement the button listener

```
public void onClick(View v) {
  finish();
```

```
}
```

## Intents

- Android is built up by Activities, Services and Broadcast receivers
- The messages between these components are called 'Intents'.
- Example intents: Incoming call, Send an SMS, Change network state, Battery information, Screen turned off etc.
- You can also create own Intents
- Use the AndroidManifest.xml to listen to Intents
- Intente con le cue a cue de la cue. Eufrece

# Threading

- <u>Network access not in UI thread</u>.Use for example AsyncTask to tell Android to run network access outside UI thread.
- Only the UI thread can update the UI. Instead, for example call .runOnUiThread:

```
YourActivityName.this.runOnUiThread(new Runnable() {
    @Override
    public void run() {
        Toast.makeText(YourActivityName.this, "Toast!!!", Toast.LENGTH_SHORT).show();
    }
});
```

#### AndroidManifest.xml

<?xml version="1.0" encoding="utf-8"?>

<manifest xmlns:android="http://schemas.android.com/apk/res/android" android:windowSoftInputMode="adjustPan"

package="org.apache.cordova.example" android:versionName="1.0" android:versionCode="1" android:hardwareAccelerated="true">

<uses-permission android:name="android.permission.ACCESS\_COARSE\_LOCATION" />

<uses-permission android:name="android.permission.INTERNET" />

<uses-permission android:name="android.permission.GET\_ACCOUNTS" />

<application android:icon="@drawable/icon" android:label="@string/app name"

android:hardwareAccelerated="true"

android:debuggable="true">

<activity android:name="example" android:label="@string/app\_name"

android:theme="@android:style/Theme.Black.NoTitleBar"

android:configChanges="orientation|keyboardHidden|keyboard|screenSize|locale">

#### <intent-filter>

<action android:name="android.intent.action.MAIN" />

<category android:name="android.intent.category.LAUNCHER" />

</intent-filter>

</activity>

</application>

<uses-sdk android:minSdkVersion="7" android:targetSdkVersion="17"/>

</manifest>